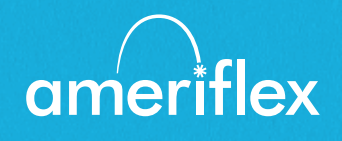

## Guía del Portal MyAmeriflex

Agiliza el proceso de reembolso de gastos de desembolso y brinda acceso las 24 horas a la información de la Tarjeta de Conveniencia de Beneficios.

# Contenido

| Introducción3<br>Registro3<br>Autenticación Segura4<br>Su primer inicio de sesión4 |
|------------------------------------------------------------------------------------|
| Explore su experiencia en línea5                                                   |
| Verificar el saldo de su(s) cuenta(s)5                                             |
| Presentar gastos y reclamos                                                        |
| Resolución de transacciones pendientes con tarjeta de débito8                      |
| Ver y administrar alertas y mensajes9<br>Cambiar sus preferencias de alerta10      |

## Introducción

Se puede acceder al Portal MyAmeriflex visitando el siguiente URL:

https://ameriflex.wealthcareportal.com/Page/Home

#### Registro

**Paso 1:** Si es la primera vez que accede al Portal MyAmeriflex, haga clic en el botón de *registrarse* en la esquina superior derecha de la pantalla de inicio.

**Paso 2:** Complete el formulario de registro (como se muestra en la imagen en la parte inferior derecha).

- Elija un nombre de usuario y contraseña
- Ingrese su información demográfica
- Use su Número de Seguro Social (sin guiones) como Identificación de Empleado

Su número de Tarjeta de Conveniencia de Beneficios (BCC) se puede usar en lugar de su Número de Seguro Social/Identificación de Empleado en el campo de identificación de registro.

La identificación del empleador es el código de su grupo: A[][][][CA

Antes de hacer clic en *registrarse*, asegúrese de ver y aceptar las condiciones de uso.

**Paso 3:** Haga clic en *registrarse*. El proceso puede tomar unos segundos. No haga clic en el botón Atrás de su navegador ni actualice la página.

| ANG MIL      | accordance with our privacy policy.                                                   |
|--------------|---------------------------------------------------------------------------------------|
| Usernar      | ne                                                                                    |
| Forgot y     | our Username? <u>Let us help</u>                                                      |
| $\checkmark$ | SIGN IN                                                                               |
| (j)          | To protect your personal information, we collect your<br>password on a separate page. |
|              |                                                                                       |

| 0  | Username *                 |               |
|----|----------------------------|---------------|
| 9  | Password *                 |               |
|    | Password Strength          |               |
| 9  | Confirm Password *         |               |
|    | First Name *               |               |
|    | Initial                    |               |
|    | Last Name *                |               |
| Ô  | Email *                    |               |
| 2= | Employee ID *              |               |
|    | Registration ID *          | Employer ID 🗸 |
|    |                            |               |
|    | l accept <u>Terms of U</u> | se            |

### Autenticación Segura

Una vez que el formulario de registro se haya completado con éxito, se le pedirá que complete el proceso de configuración de autenticación segura. Este importante paso ayuda a garantizar que su cuenta sea segura y privada.

**Paso 1:** Seleccione sus preguntas de seguridad. De la lista, seleccione cuatro preguntas de seguridad y proporcione sus respuestas. Estas preguntas se formularán al azar durante los inicios de sesión posteriores para garantizar la seguridad. Cuando termine, haga clic en *siguiente*.

**Paso 2:** Verifique su dirección de correo electrónico. En la página siguiente, se le pedirá que verifique su correo electrónico. Haga clic en *siguiente*.

|                   | Register - Secure Authentication                                                                                             |  |  |  |  |  |  |  |
|-------------------|----------------------------------------------------------------------------------------------------|--|--|--|--|--|--|--|
|                   | STEP 1 STEP 2 STEP 3 STEP 4                                                                                                  |  |  |  |  |  |  |  |
|                   |                                                                                                    |  |  |  |  |  |  |  |
| First Name        | Test                                                                                                    |  |  |  |  |  |  |  |
| Last Name         | Account                                                                                                    |  |  |  |  |  |  |  |
| 🖄 Confirm Email * | jsmith@website.com The email address entered is used for security encryption only. It is not used for solicitation purposes. |  |  |  |  |  |  |  |
|                   |                                                                                                    |  |  |  |  |  |  |  |
|                   |                                                                                                    |  |  |  |  |  |  |  |
|                   |                                                                                                    |  |  |  |  |  |  |  |
|                   | X CANCEL VEXT                                                                                                    |  |  |  |  |  |  |  |

**Paso 3:** Envíe la información de configuración. En la página siguiente, se le pedirá que verifique la información que ingresó durante el proceso de autenticación segura. Después de revisar y confirmar la exactitud de esta información, haga clic en *enviar información de configuración*.

Una página de confirmación mostrará la finalización exitosa de su registro.

### Su primer inicio de sesión

Una vez registrado, deberá ingresar su nombre de usuario, responder preguntas de seguridad e ingresar su contraseña en todos los intentos de inicio de sesión posteriores.

## Explore su experiencia en línea

La barra de navegación se encuentra en la parte superior de cada página del portal y le brinda acceso instantáneo a áreas y funciones clave en el portal.

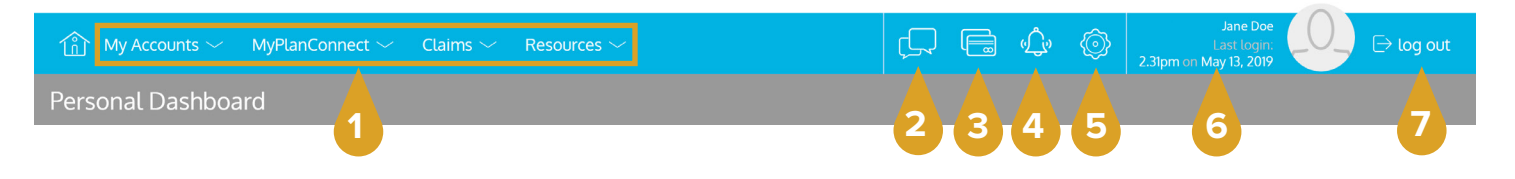

- 1. Menús de la Página:Coloque el cursor sobre el nombre del menú para ver una lista de páginas disponibles.
- 2. Contáctenos: Envíenos un mensaje.
- 3. Tarjetas: Acceda y administre su(s) Tarjeta(s) de Conveniencia de Beneficios.
- 4. Alertas: Vea alertas importantes de la cuenta.
- **5. Configuración de Comunicación:** Administre sus configuraciones y preferencias de alertas de correo electrónico y SMS.
- 6. Perfil de Usuario: Vea y administre la configuración de su perfil.
- 7. Cerrar Sesión: Finalice su sesión.

## Verificar el saldo de su(s) cuenta(s)

Vaya a la página Mis cuentas para acceder a una vista rápida de los saldos de su Tarjeta de Conveniencia de Beneficios. Cada una de sus cuentas se muestra en su propio cuadro y proporciona detalles generales sobre su saldo, fondos gastados y fechas importantes.

| Account Balance   | Account Summary           |                      |
|-------------------|---------------------------|----------------------|
|                   | Annual Election           | <b>\$1,456</b> .00   |
| Available Balance | Payroll Deposits YTD      | \$1,568.99           |
| \$307.            | Spent                     | (\$866.51)           |
| \$1,456.00 Spent  | Balance                   | \$589. <sup>49</sup> |
|                   | Deadlines<br>Plan Start   | Jan 1, 2016          |
|                   | Plan End                  | Dec 31, 2016         |
|                   | Last Day to Submit Claims | Mar 31, 2017         |
|                   | Last Day for Spending     | Dec 31, 2016         |

Muestra cuántos gastos de desembolso ha gastado y cuánto tiene disponible.

Fechas importantes, como el último día para gastar fondos, y el último día que se pueden presentar reclamos.

Enlaces a detalles adicionales de la cuenta, transacciones y formularios de presentación de reclamos.

## Presentar gastos y reclamos

El Portal MyAmeriflex le permite ingresar nuevos reclamos y gastos, así como ver y editar reclamos pendientes. Si tiene recibos o documentación para justificar su reclamo, puede adjuntarlos para acelerar el proceso de reembolso.

¿Cuál es la diferencia entre un reclamo y un gasto?

**Reclamo:** Los reclamos son simplemente solicitudes de reembolso presentadas por los costos incurridos al recibir servicios, productos o procedimientos elegibles.

**Gastos:** Los gastos se utilizan para rastrear y administrar sus gastos médicos de desembolso elegibles. Usted puede ingresar los gastos manualmente, o también puede ingresarlos automáticamente a su perfil a través de los datos electrónicos de su compañía de seguros. Una vez ingresados, los gastos se pueden enviar para reembolso (como un reclamo). Los gastos pueden presentarse ahora o en una fecha posterior.

### **Enviar un Reclamo**

Para ingresar un reclamo y solicitar un reembolso, vaya a la página de agregar reclamo (haciendo clic en enviar reclamo o mediante la barra de menú) y complete el formulario. Asegúrese de cargar una imagen del recibo si tiene una. Puede hacer clic en examinar para navegar hasta el archivo, o puede arrastrar y soltar desde su computadora. Haga clic en enviar para enviar la solicitud de procesamiento.

Al presentar un reclamo, puede elegir que le enviemos los fondos de reembolso directamente a usted (si ya ha pagado a su proveedor), o puede elegir enviar el pago directamente a su proveedor (en su nombre).

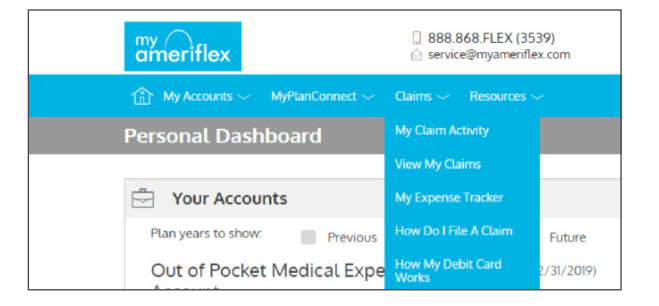

|                                          |                          | Add                 | Claim                                                                                                    |       |          |        |
|------------------------------------------|--------------------------|---------------------|----------------------------------------------------------------------------------------------------|-------|----------|--------|
| * - Required Field                       | 1                        |                     |                                                                                                    |       |          |        |
| 0 Claimant                               |                          |                     |                                                                                                    | Steve | Sample   |        |
| Camanc                                   |                          |                     |                                                                                                    | Stev  | e Sampte |        |
| Reimbursen                               | ment Method              |                     |                                                                                                    | Card  |          | ~      |
| 5 Service Star                           | rt Date <mark>*</mark>   |                     |                                                                                                    | sele  | ct date  | ŕ      |
| 5 Service End                            | I Date *                 |                     |                                                                                                    | sele  | ct date  | ŕ      |
| Service Typ                              | e *                      |                     |                                                                                                    | Se    | lect One | ,      |
|                                          | ent *                    |                     |                                                                                                    | \$00  | 0        |        |
| Would you I<br>this as a rec<br>payment? | like to submit<br>urring |                     |                                                                                                    | L     |          |        |
|                                          |                          |                     |                                                                                                    |       |          |        |
| $\checkmark$                             | Yes                      |                     |                                                                                                    | N     | 0        |        |
| Provider Na                              | Yes                      |                     | X                                                                                                    | N     | 0        |        |
| Provider Na                              | res                      |                     | X                                                                                                    | N     | 0        |        |
| Provider Na                              | Yes                      |                     | X                                                                                                    | N     | 0        |        |
| Provider Na                              | rre                      |                     | X                                                                                                    | N     | 0        |        |
| Comments                                 | Yes                      |                     | X                                                                                                    | N     | 0        |        |
| Provider Na Comments                     | Yes<br>ime<br>eipt *     |                     | X                                                                                                    | N     | 0        | BROWSE |
| Provider Na Comments Upload Rec          | Yes<br>ime<br>eipt *     | 5                   | X                                                                                                    |       | 0        | BROWSE |
| Provider Na Comments Upload Rec          | Yes<br>inne<br>eipt *    | DRAG 8              | ⊥ ×                                                                                                    | N     | 0        | BROWSE |
| Comments                                 | Yes<br>ime<br>eipt *     | DRAG 8<br>your rece | Control Control Contr | N     | 0        | BROWSE |
| Comments                                 | Yes<br>ime<br>eipt *     | DRAG 8<br>your rece | DROP<br>beipts here                                                                                                    | N     |          | BROWSE |

\*\*Consejo: Utilice la función Pagar al Proveedor durante el período de finalización en eneromarzo 31 cada año para los gastos del año anterior. Si paga a un proveedor, elija el nombre de su proveedor en el menú desplegable. Si no ve a su proveedor en la lista, seleccione *agregar nuevo registro de proveedor* para agregar su proveedor.

| X No             |
|------------------|
| Lahey Clinic 🗸 🗸 |
|                  |

| E               | nter provider information | ×      |
|-----------------|---------------------------|--------|
| Provider Name * |                           |        |
| Address 1*      |                           |        |
| O Address 2     |                           |        |
| E City *        |                           |        |
| State *         | Select state              | $\sim$ |
| TT ZIP *        |                           |        |
| Phone           |                           |        |
|                 |                           |        |
|                 |                           | CANCEL |

### Agregar un gasto para pago futuro

Para ingresar un gasto, abra la página *agregar gasto para pago futuro* y complete el formulario. Asegúrese de incluir la información a continuación con su explicación de beneficios.

- Monto que cobró su proveedor: Monto total facturado por el proveedor de servicios.
- Monto de seguro permitido: El monto máximo que pagará su plan de seguro de salud por los servicios prestados.
- Monto cubierto por el seguro: El monto cubierto por su plan de seguro de salud.
- Monto de desembolso que pagó: El costo incluido en el monto permitido del seguro que es para artículos o servicios no elegibles.

| deb | Constant Data *                  | Apr 1 2019  | بلطر | 0  | Claimant *                     | Stave Sample                      |  |
|-----|----------------------------------|-------------|------|----|--------------------------------|-----------------------------------|--|
| 17  | Service Start Date               | Apr 1, 2016 |      | č  | Claimant *                     | Steve Sample                      |  |
| 17  | Service End Date *               | Apr 1, 2018 | 巴    |    | Provider                       | Dr. Smith                         |  |
|     |                                  |             |      | Q  | Description                    | flu shot                          |  |
| \$  | Amount Your<br>Provider Charged  | \$ 200.00   |      | \$ | My Responsibility              | \$ 75.00                          |  |
| \$  | Insurance Allowed<br>Amount      | \$ 175.00   |      | \$ | Reimbursed from My<br>Accounts | \$ 0.00                           |  |
| \$  | Amount Covered by<br>Insurance   | \$ 100.00   |      | \$ | My Remaining<br>Responsibility | \$ 60.00                          |  |
| \$  | Amount You Paid<br>Out-Of-Pocket | \$ 15.00    |      |    |                                |                                   |  |
| Ø   | Comments                         |             | ^    |    | Upload Receipt                 | BROWS                             |  |
|     |                                  |             | ~    |    | [                              |                                   |  |
|     |                                  |             |      |    | DRAG<br>your re                | DRAG & DROP<br>your receipts here |  |

- Mi responsabilidad: Cualquier parte del monto permitido del seguro que no esté cubierto por su plan de seguro de salud.
- **Reembolsado de mis cuentas:** Monto reembolsado de sus cuentas de beneficios.
- Mi responsabilidad restante: Monto restante que puede enviar para reembolso.

#### Ver reclamos y gastos

Una vez ingresados, los reclamos y gastos se pueden ver en la página *lista de reclamos*.

Desde aquí, puede ver el estado del reclamo, adjuntar recibos y solicitar el reembolso de los gastos elegibles.

| Action Needed          |                            |                                                                                 |                       |
|------------------------|----------------------------|---------------------------------------------------------------------------------|-----------------------|
| \$100.00               | Eligible for Reimbursement | Claim<br>Date of Service:<br>Oct 26, 2016                                       | REQUEST REINBURSEMENT |
| Approved/Paid/Subr     | nitted                     |                                                                                 |                       |
| (\$32.99)              | Paid                       | Claim<br>Date of Service:<br>Nov 4, 2016<br>Date of Transaction:<br>Nov 9, 2016 |                       |
| (\$43. <sup>99</sup> ) | Paid                       | Claim<br>Date of Service:<br>Nov 3, 2016<br>Date of Transaction:<br>Nov 9, 2016 |                       |
| (\$54. <sup>00</sup> ) | Paid                       | Claim<br>Date of Cervice:<br>Nov 9, 2016<br>Date of Transaction:<br>Nov 9, 2016 |                       |
| (\$8. <sup>00</sup> )  | Paid                       | Claim<br>Date of Service:<br>Nov 7, 2016<br>Date of Transaction:<br>Nov 9, 2016 |                       |
| \$100.00               | Submitted                  | Claim<br>Date of Service:<br>Oct 26, 2016                                       | ADD RECEIPT           |
|                        | <                          | Page1of1                                                                        |                       |
| Denied                 |                            |                                                                                 |                       |
| \$34.00                | Denied                     | Claim<br>Date of Service:<br>Nov 9, 2016<br>Date of Transaction:<br>Nov 9, 2016 |                       |

## Resolución de transacciones pendientes con tarjeta de débito

Si desliza su tarjeta de débito para productos o servicios elegibles, es posible que deba enviar un recibo u otra documentación antes de que se pueda aprobar la transacción con tarjeta de débito. Para ayudar a resolver las transacciones pendientes con tarjeta de débito, puede tomar las siguientes medidas:

Paso 1: Vaya a la página de transacciones.

**Paso 2:** Localice la transacción pendiente (usando los filtros de búsqueda).

**Paso 3:** Haga clic para expandir la transacción y haga clic en agregar recibo para adjuntar su documentación de respaldo a la transacción.

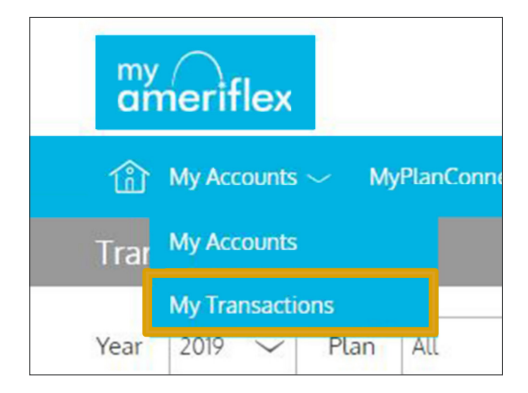

Nuestro equipo de reclamos revisará la documentación que ha enviado y actualizará la transacción como corresponde.

| ameriflex             | ☐ 888.868.FLEX (3<br>② service@myamerii         | 3539)<br>flex.com                 |                           |                                                             |
|-----------------------|-------------------------------------------------|-----------------------------------|---------------------------|-------------------------------------------------------------|
| 🏠 My Accounts 〜 Mył   |                                                 |                                   |                           | Jane Doe<br>Last Login:<br>2.31pm on May 13, 2019 ⊖ Log out |
| Transactions          |                                                 |                                   |                           |                                                             |
| Year 2019 V Plan      | n All 🗸 Type                                    | All ~                             |                           |                                                             |
| Which transactions do | you want to see? Select here ~                  | thorized <b>T</b> Denied          | Q SEARCH FOR TRANSACTIONS | PRINT TRANSACTIONS                                          |
| (\$6,000.00           | Premium<br>Reimbursement<br>Account<br>Approved | <b>Deposit</b><br>Payroll Deposit | Feb 22, 2019              |                                                             |
| Date Of Service       | Feb 22, 2019                                    |                                   |                           | PRINT                                                       |
| Description           | Payroll Deposit                                 |                                   |                           | _                                                           |
| Claimant              | Jane Doe                                        |                                   |                           |                                                             |
| Account Type          | PRM                                             |                                   |                           |                                                             |
| Plan Start Date       | Jan 1, 2014                                     |                                   |                           |                                                             |
| Plan End Date         | Dec 31, 2099                                    |                                   |                           |                                                             |

## Ver y administrar alertas y mensajes

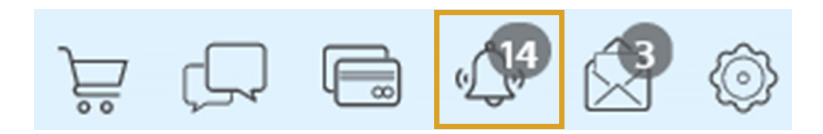

El ícono de la campana en la barra de navegación indica cuándo tiene alertas no leídas en espera de su revisión. Dependiendo de sus preferencias de comunicación y la configuración de su grupo, estas alertas pueden ser desde la confirmación de una dirección de correo electrónico o cambio de contraseña, hasta la notificación de que se ha recibido un reclamo que envió, hasta una alerta de que se negó una transacción de tarjeta, a una amplia variedad de otros tipos de comunicaciones.

| Alerts |              |                                        |                           |                     |   |
|--------|--------------|----------------------------------------|---------------------------|---------------------|---|
| SMS    | 🗹 Email      |                                        |                           | 역 SEARCH FOR ALERTS | 🗌 |
| 9      | Feb 14, 2017 | Password Change                        | Your password has changed |                     |   |
| Ô      | Feb 14, 2017 | EmployeeEmailAddressChangePartnerAlert | Email Address Changed     |                     |   |
|        | Feb 14, 2017 | DepositReceivedPartnerAlert            | Contribution Received     |                     |   |
|        |              | C Page 1<br>sho                        | 8 of 18                   |                     |   |

Haga clic en un mensaje individual para ver el texto completo:

|                                                                                       |                                                                        | Alert Details                                        | Х    |
|---------------------------------------------------------------------------------------|------------------------------------------------------------------------|------------------------------------------------------|------|
| Feb 14, 2017 1:31pm<br>noreply@yourtpa.com                                            |                                                                        |                                                      |      |
| Your password has chan                                                                | ged                                                                    |                                                      |      |
| Administrator Name:                                                                   | Vimly Benefit Solutions                                                |                                                      |      |
| Administrator Address:                                                                | OHCWT<br>PO Box 6<br>Mukilteo WA 98275                                 |                                                      |      |
| Employer Name:                                                                        | Sample Group                                                           |                                                      |      |
| Participant Name:                                                                     | John Tester                                                            |                                                      |      |
| Password Chan<br>You have successfully up<br>If you have any question<br>888-888-8989 | ged<br>dated your password informat<br>s or concerns, please contact u | tion for accessing the Wealth Care Portal.<br>Is at: |      |
| Thank you,<br>WealthCare Demo Admir                                                   | nistrator                                                              |                                                      |      |
|                                                                                       |                                                                        |                                                      | LOSE |

#### Cambiar sus preferencias de alerta

Puede cambiar ciertos tipos de alertas, así como también cómo las recibe desde la página de *configuración de comunicación*. Se puede acceder a esta página haciendo clic en el símbolo de la rueda dentada en la barra de navegación.

Puede elegir, para cada tipo de alerta, si lo recibe a través del teléfono móvil, correo electrónico, ambos o ninguno. Haga clic en *guardar* cuando haya terminado de editar sus preferencias.

También puede usar esta página para actualizar su dirección de correo electrónico y registrar su teléfono móvil para recibir alertas por mensaje de texto.

El ícono del sobre en la barra de navegación indica cuándo tiene mensajes no leídos en espera de revisión. Estos mensajes incluyen copias de cartas de reclamo manuales, cartas de notificación de recibos y cartas de reembolso. Similar a las alertas, puede simplemente hacer clic en cualquier elemento del mensaje para ver el texto completo de la carta.

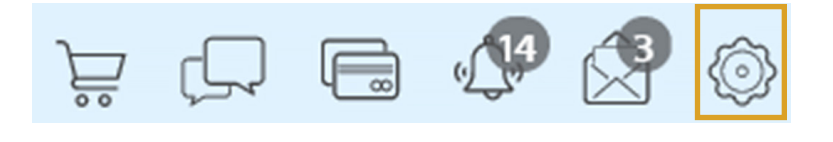

| The notifications below are available to you. Please define the<br>delivery method for these notifications. If mobile number and/or<br>email is not an available delivery method, please <b>make sure you</b><br>before a parties and before a delivery method. |        |       |      |           |  |  |
|----------------------------------------------------------------------------------------------------|--------|-------|------|-----------|--|--|
| listed on the right.                                                                                                    |        |       |      |           |  |  |
|                                                                                                    |        | Â     |      | $\otimes$ |  |  |
|                                                                                                    | mobile | email | both | none      |  |  |
| Account Balance Alert                                                                                                    |        |       |      |           |  |  |
| Account Deductible Met                                                                                                    |        |       |      |           |  |  |
| Billing Address Change                                                                                                    |        |       |      |           |  |  |
| Card Mailed                                                                                                    |        |       |      |           |  |  |
| Card Transaction Approved                                                                                                    |        |       |      |           |  |  |
| Card Transaction Denied                                                                                                    |        |       |      |           |  |  |
| Completed HSA Payment Notice                                                                                                    |        |       |      |           |  |  |
| Deposit Received                                                                                                    |        |       |      |           |  |  |
| Enrollee Welcome Email                                                                                                    |        |       |      |           |  |  |
| Failed HSA Payment Notice                                                                                                    |        |       |      |           |  |  |
|                                                                                                    |        |       |      |           |  |  |
| Manual Claim Entered                                                                                                    |        |       |      |           |  |  |
| Manual Claim Entered<br>Password Change                                                                                                    |        |       |      |           |  |  |

| Ë                 | Ģ              |            | ( <b>14</b> |                     | Ô                 |
|-------------------|----------------|------------|-------------|---------------------|-------------------|
| Messages          |                |            |             |                     |                   |
| 🗹 Unread 🛛 🗹 Read |                |            | c           | SEARCH FOR MESSAGES | $\hat{\boxtimes}$ |
| May 1, 2018       | Pending Letter |            |             |                     |                   |
| Apr 17, 2018      | Pending Letter |            |             |                     |                   |
| Apr 17, 2018      | Denial Letter  |            |             |                     |                   |
|                   |                | < Page1of1 | >           |                     |                   |

# Si tiene alguna pregunta, puede comunicarse con el equipo de Servicios al Participante de Ameriflex:

Lunes a viernes de 8:30 AM a 8:00 PM (ET)

Teléfono 888.868.FLEX (3539)

**Correo electrónico** service@myameriflex.com

> Chat myameriflex.com